# EtherNet/IP Explicit Messaging ドライバ

| 1 | システム構成          | 3  |
|---|-----------------|----|
| 2 | 接続機器の選択         | 4  |
| 3 | 通信設定例           | 5  |
| 4 | 設定項目            | 6  |
| 5 | 使用可能デバイス        | 10 |
| 6 | デバイスコードとアドレスコード | 14 |
| 7 | エラーメッセージ        | 17 |

はじめに

本書は表示器と接続機器(対象 PLC)を接続する方法について説明します。 本書では接続方法を以下の順に説明します。

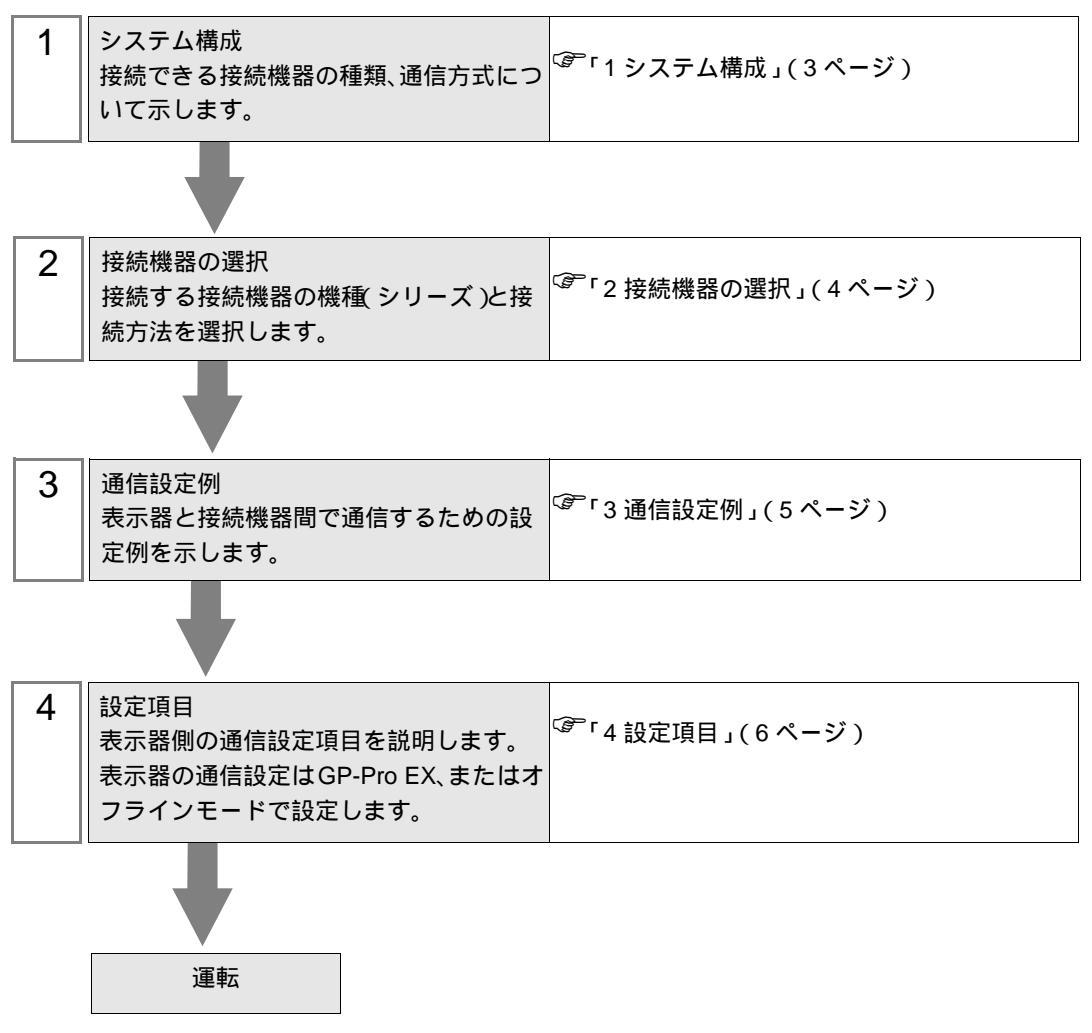

## 1 システム構成

接続機器と表示器を接続する場合のシステム構成を示します。

| シリーズ                            | CPU                   | リンク I/F             | 通信方式        | 設定例             |  |
|---------------------------------|-----------------------|---------------------|-------------|-----------------|--|
| EtherNet/IP                     | Explicit メッセージ<br>サーバ | 接続機器上の<br>イーサネットポート | イーサネット(TCP) | 設定例 1<br>(5ページ) |  |
| • 本ドライバは GP-4*01TM をサポートしていません。 |                       |                     |             |                 |  |

## 接続構成

• 1:n 接続

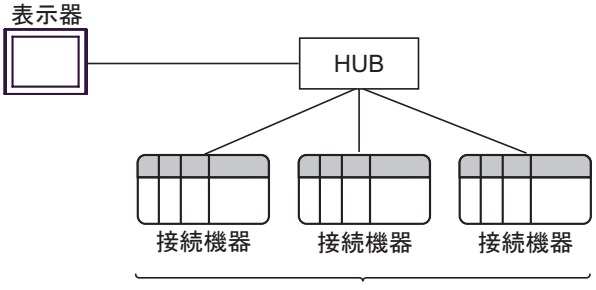

最大接続台数:16台

• n:1 接続

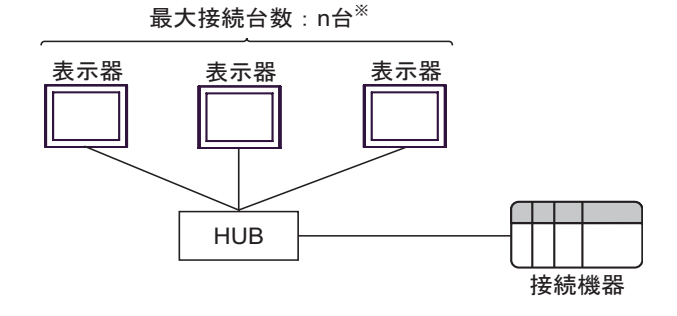

• n:m 接続

最大接続台数:n台<sup>\*\*</sup>

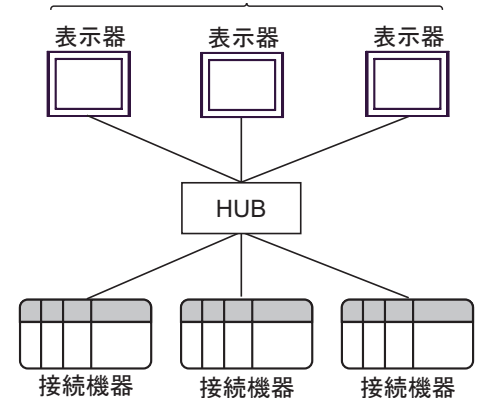

最大接続台数は使用する接続機器によって異なります。詳細は接続機器のマニュアルを参照し てください。

# 2 接続機器の選択

表示器と接続する接続機器を選択します。

| 🏄 ようこそ GP-Pro EX ヘ |                                                      | ×            |
|--------------------|------------------------------------------------------|--------------|
| GP-Pro 🛃           | <ul> <li>接続機器設定</li> <li>接続機器数</li> <li>1</li> </ul> |              |
|                    | 接続機器1                                                |              |
|                    | メーカー ODVA                                            | •            |
|                    | シリーズ EtherNet/IP Explicit Messaging                  | -            |
|                    | ポート イーサネット(TCP)                                      | ▼            |
|                    | この接続機器のマニュアルを見る                                      |              |
|                    | 最近使った接続機器                                            |              |
|                    |                                                      |              |
|                    | □ システムエリアを使用する                                       | 展器接続マニュアルへ   |
|                    | 戻る (B) 通信設定 ロジック画面作成                                 | べース画面作成キャンセル |

| 設定項目       | 設定内容                                                                                                    |  |  |  |  |
|------------|----------------------------------------------------------------------------------------------------|--|--|--|--|
| 接続機器数      | 設定するシリーズ数を「1 ~ 4」で入力します。                                                                                                    |  |  |  |  |
| メーカー       | 接続する接続機器のメーカーを選択します。「ODVA」を選択します。                                                                                                    |  |  |  |  |
| シリーズ       | 接続する接続機器の種類(シリーズ)と接続方法を選択します。「EtherNet/IP<br>Explicit Messaging」を選択します。<br>「EtherNet/IP Explicit Messaging」の接続構成はシステム構成で確認してください。<br><sup>(GP</sup> 「1 システム構成」(3ページ) |  |  |  |  |
| ポート        | 接続機器と接続する表示器のポートを選択します。                                                                                                    |  |  |  |  |
|            | 表示器のシステムデータエリアと接続機器のデバイス(メモリ)を同期させる場合にチェックします。同期させた場合、接続機器のラダープログラムで表示器の<br>表示を切り替えたりウィンドウを表示させることができます。                                                             |  |  |  |  |
| システムエリアを使用 | 参照 : GP-Pro EX リファレンスマニュアル「付録 1.4LS エリア ( ダイレクトア<br>クセス方式専用 )」                                                                                                    |  |  |  |  |
| する         | この設定は GP-Pro EX、または表示器のオフラインモードでも設定できます。                                                                                                    |  |  |  |  |
|            | 参照:GP-Pro EX リファレンスマニュアル「5.17.6[ システム設定ウィンドウ ]<br>の設定ガイド [本体設定]の設定ガイド システムエリア設定」                                                                                     |  |  |  |  |
|            | 参照:保守 / トラブル解決ガイド「2.15.1 表示器共通」 [本体設定]の設定ガ<br>イド システムエリア設定                                                                                                    |  |  |  |  |

4

## 3 通信設定例

(株) デジタルが推奨する表示器と接続機器の通信設定例を示します。

3.1 設定例1

GP-Pro EX の設定

通信設定

設定画面を表示するには、ワークスペースの[システム設定ウィンドウ]から[接続機器設定]を選択 します。

| 接続機器1      |                                                     |
|------------|-----------------------------------------------------|
| 概要         | <u>接続機器変更</u>                                       |
| メーカー  ODVA | シリーズ EtherNet/IP Explicit Messaging ポート イーサネット(TCP) |
| 文字列データモード  | 2 <u>変更</u>                                         |
| 通信設定       |                                                     |
| ポート番号      | 1024 三 / 自動割当                                       |
| タイムアウト     | 3 :: (sec)                                          |
| リトライ       | 0 -                                                 |
| 送信ウェイト     | 0 (ms) 初期設定                                         |
| 機器別設定      |                                                     |
| 接続可能台数 16台 |                                                     |
| No. 機器名    |                                                     |

#### 機器設定

設定画面を表示するには、[接続機器設定]の[機器別設定]から設定したい接続機器の 🏬 ([設定]) をクリックします。

| 💣 個別機器設定        |       |  |  |  |
|-----------------|-------|--|--|--|
| PLC1            |       |  |  |  |
| IPアドレス 192.168. | 0. 1  |  |  |  |
| OK@)            | キャンセル |  |  |  |

#### 注意事項

- IP アドレスに関してはネットワーク管理者に確認してください。同一ネットワークで重複する IP アドレスを設定しないでください。
- 個別機器設定の IP アドレスは、接続機器側の IP アドレスを設定してください。
- 表示器の IP アドレスは、表示器のオフラインモードで設定する必要があります。

#### 接続機器の設定

接続機器の通信設定は使用する接続機器によって異なります。 詳細は接続機器のマニュアルを参照してください。

## 4 設定項目

表示器の通信設定は GP-Pro EX、または表示器のオフラインモードで設定します。 各項目の設定は接続機器の設定と一致させる必要があります。 <sup>☞</sup>「3通信設定例」(5ページ)

MEMO ・ 表示器の IP アドレスは、表示器のオフラインモードで設定する必要があります。 参照:保守/トラブル解決ガイド「イーサネット設定」

#### 4.1 GP-Pro EX での設定項目

通信設定

設定画面を表示するには、ワークスペースの[システム設定ウィンドウ]から[接続機器設定]を選択 します。

| 接続機器1                                                         |
|---------------------------------------------------------------|
| 概要                                                            |
| メーカー ODVA シリーズ EtherNet/IP Explicit Messaging ポート イーサネット(TCP) |
| 文字列データモード 2 変更                                                |
| 通信設定                                                          |
| ポート番号 1024 🚍 🔽 自動割当                                           |
| タイムアウト 3 🗮 (sec)                                              |
| มหว่า 🛛 🚍                                                     |
| 送信ウェイト 0 🚊 (ms) 初期設定                                          |
| 機器別設定                                                         |
| 接続可能台数 16台 📷                                                  |
| NO. 1株舗24 調えた<br>1 PLC1 IP アドレス=192.168.000.001               |
|                                                               |

| 設定項目   | 設定内容                                                                  |  |  |  |  |
|--------|-----------------------------------------------------------------------|--|--|--|--|
| ポート番号  | 表示器のポート番号を「1024 ~ 65535」で入力します。[自動割当]にチェック<br>を入れた場合、ポート番号は自動で設定されます。 |  |  |  |  |
| タイムアウト | 表示器が接続機器からの応答を待つ時間(s)を「1 ~ 127」で入力します。                                |  |  |  |  |
| リトライ   | 接続機器からの応答がない場合に、表示器がコマンドを再送信する回数を「0~<br>255」で入力します。                   |  |  |  |  |
| 送信ウェイト | 表示器がパケットを受信してから、次のコマンドを送信するまでの待機時間<br>(ms)を「0~255」で入力します。             |  |  |  |  |

機器設定

設定画面を表示するには、[接続機器設定]の[機器別設定]から設定したい接続機器の 🌇 ([設定]) をクリックします。

複数の接続機器を接続する場合は、[接続機器設定]の[機器別設定]から 👥 をクリックすることで、接続機器を増やすことができます。

| 💰 個別機器設定 |                |      |     |  |
|----------|----------------|------|-----|--|
| PLC1     |                |      |     |  |
| IP アドレス  | 192. 168.      | 0.   | 1   |  |
|          | OK( <u>O</u> ) | キャンセ | 211 |  |

| 設定項目   | 設定内容                                                                                         |
|--------|----------------------------------------------------------------------------------------------|
| IPアドレス | 接続機器の IP アドレスを設定します。<br>MEMO<br>・ IP アドレスに関してはネットワーク管理者に確認してください。重複する IP<br>アドレスは設定しないでください。 |

4.2 オフラインモードでの設定項目

MEMO ・ オフラインモードへの入り方や操作方法は保守 / トラブル解決ガイドを参照してください。

参照:保守/トラブル解決ガイド「オフラインモードについて」

### 通信設定

設定画面を表示するには、オフラインモードの[周辺機器設定]タブから[接続機器設定]をタッチします。表示された一覧から設定したい接続機器をタッチします。

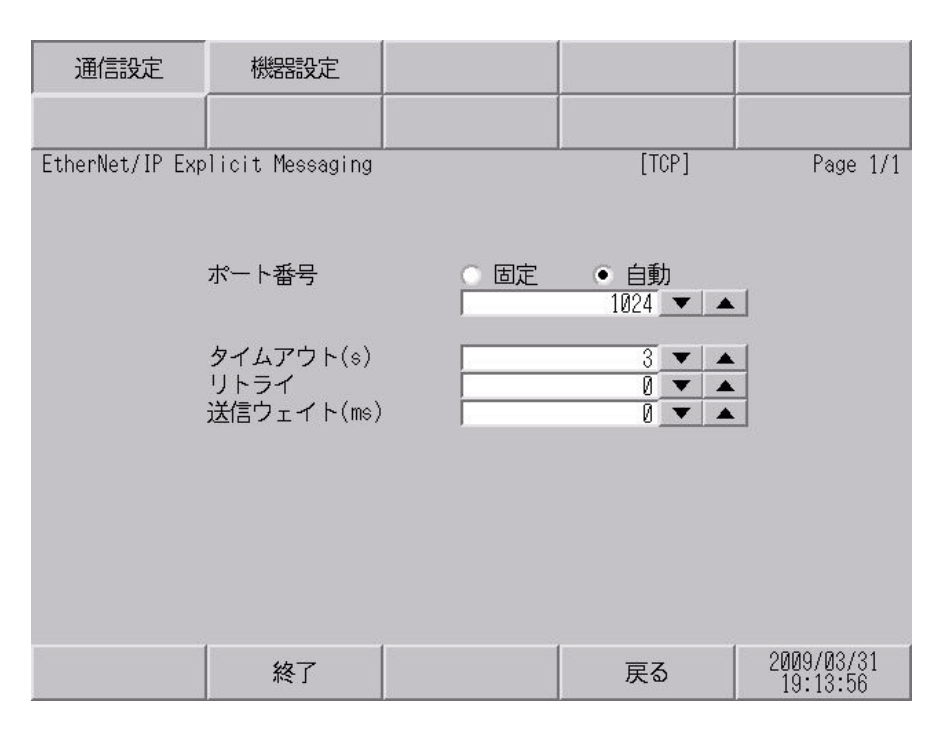

| 設定項目   | 設定内容                                                                                                    |  |  |  |
|--------|----------------------------------------------------------------------------------------------------|--|--|--|
| ポート番号  | 表示器のポート番号を設定します。<br>「固定」「自動」のいずれかを選択します。「固定」を選択した場合は表示器の<br>ポート番号を「1024 ~ 65535」で入力します。「自動」を選択した場合は入力し<br>た値に関わらず自動的に割り当てられます。 |  |  |  |
| タイムアウト | 表示器が接続機器からの応答を待つ時間(s)を「1 ~ 127」で入力します。                                                                                         |  |  |  |
| リトライ   | 接続機器からの応答がない場合に、表示器がコマンドを再送信する回数を「0~<br>255」で入力します。                                                                            |  |  |  |
| 送信ウェイト | 表示器がパケットを受信してから、次のコマンドを送信するまでの待機時間<br>(ms)を「0~255」で入力します。                                                                      |  |  |  |

## 機器設定

設定画面を表示するには、[周辺機器設定]から[接続機器設定]をタッチします。表示された一覧から設定したい接続機器をタッチし、[機器設定]をタッチします。

| 通信設定            | 機器設定            |         |       |                        |
|-----------------|-----------------|---------|-------|------------------------|
|                 |                 |         |       |                        |
| EtherNet/IP Exp | licit Messaging |         | [TCP] | Page 1/1               |
| 接続              | 機器名 「PLC1       |         |       | •                      |
|                 | IPアドレス          | 192 168 | 01    |                        |
|                 | 終了              |         | 戻る    | 2009/03/31<br>19:14:07 |

| 設定項目   | 設定内容                                                                                        |  |
|--------|---------------------------------------------------------------------------------------------|--|
| 接続機器名  | 設定する接続機器を選択します。接続機器名は GP-Pro EX で設定する接続機器の<br>名称です。(初期値 [PLC1])                             |  |
| IPアドレス | 接続機器の IP アドレスを設定します。<br>MEMO<br>IP アドレスに関してはネットワーク管理者に確認してください。重複する IP ア<br>ドレスは設定しないでください。 |  |

# 5 使用可能デバイス

使用可能なデバイスアドレスの範囲を示します。ただし、実際にサポートされるデバイスの範囲は接 続機器によって異なりますので、ご使用の接続機器のマニュアルで確認してください。

接続機器のアドレスは以下のダイアログで入力します。

ワードアドレスの場合

| 💰 アドレスス         | л            | ×     |
|-----------------|--------------|-------|
| 接続機器            | LC1          | •     |
| クラス             | Identity 💽 1 | (Hex) |
| インスタンス          | 0 (Hex)      |       |
| <b>ፖՒ</b> リピュート | 0 + (Hex)    |       |
| データサイズ          | 2 💌 (bytes)  |       |
| 文字列長サイズ         | 0 💌          | Enter |
| ☑ 既定値として        | 使用する         |       |

| クラス                 | explicit メッセージが送られるオブジェクトのクラスを選択します。「Vendor defined」を選択した場合はクラスコードを「0000 ~ 04FF」で入力します。                                      |
|---------------------|----------------------------------------------------------------------------------------------------|
| インスタンス              | クラスのどのインスタンスがメッセージを受け取るかを定義するインスタ<br>ンス番号を「0000 ~ 0FFF」で入力します。                                                               |
| アトリビュート             | インスタンスのどのアトリビュート(属性値)がアクセスされるかを定義<br>する値を「0000 ~ 1FFF」で入力します。                                                                |
| データサイズ              | データサイズを2または4から選択します。接続機器のオブジェクトの<br>データサイズが1の場合は「2」を選択してください。そのデータを表示器<br>で表示すると、上位8ビットが0となります。                              |
| 文字列長サイズ             | アクセスするアトリビュートが文字列の場合、文字列長が格納されている<br>エリアのサイズ(byte)を0、1、2または4から選択します。文字列長サイ<br>ズはアクセスするアトリビュートによって異なります。<br>文字列以外の場合は0を選択します。 |
| MEMO • [ 既定1<br>定した | 直として使用する]にチェックを付けると新しくアドレスを入力する場合に設<br>値が既定値として表示されます。                                                                       |

ビットアドレスの場合

| 💰 アドレス入力 🛛 🗙 🗙  |              |       |  |
|-----------------|--------------|-------|--|
| 接続機器 P          | LC1          | •     |  |
| クラス             | Identity 💽 1 | (Hex) |  |
| インスタンス          | 0 🕂 (Hex)    |       |  |
| <b>アトリビュ</b> ート | 0 🕂 (Hex)    |       |  |
| データサイズ          | 2 v (bytes)  |       |  |
| ピット             | 0 -          | Enter |  |
| ▶ 既定値として使用する    |              |       |  |

| クラス                      | explicit メッセージが送られるオブジェクトのクラスを選択します。「Vendor<br>defined」を選択した場合はクラスコードを「0000 ~ 04FF」で入力します。      |
|--------------------------|-------------------------------------------------------------------------------------------------|
| インスタンス                   | クラスのどのインスタンスがメッセージを受け取るかを定義するインスタ<br>ンス番号を「0000 ~ 0FFF」で入力します。                                  |
| アトリビュート                  | インスタンスのどのアトリビュート(属性値)がアクセスされるかを定義<br>する値を「0000 ~ 1FFF」で入力します。                                   |
| データサイズ                   | データサイズを2または4から選択します。接続機器のオブジェクトの<br>データサイズが1の場合は「2」を選択してください。そのデータを表示器<br>で表示すると、上位8ビットが0となります。 |
| ビット                      | ワード内のビット位置を選択します。データサイズが2の場合は「0~<br>15                                                          |
| MEMO ・[既定<br>定し <i>1</i> | -<br>「値として使用する」にチェックを付けると新しくアドレスを入力する場合に設<br>と値が既定値として表示されます。                                   |

| デバイス                                                      | ビットアドレス                                                                                     | ワードアドレス                                                                                       | 32 bit                                       | 備考 |
|-----------------------------------------------------------|---------------------------------------------------------------------------------------------|-----------------------------------------------------------------------------------------------|----------------------------------------------|----|
| クラス、<br>インスタンス、<br>アトリビュート、<br>ビット、<br>文字列長サイズ、<br>データサイズ | クラス:0000h-04FFh<br>インスタンス:0000h-0FFFh<br>アトリビュート:0000h-1FFFh<br>データサイズ:2,4<br>ビット位置:00 ~ 31 | クラス:0000h-04FFh<br>インスタンス:0000h-0FFFh<br>アトリビュート:0000h-1FFFh<br>データサイズ:2、4<br>文字列長サイズ:0,1,2,4 | [ <b>L/H</b> ]<br>または<br>[ <b>H/L</b> ]<br>1 | 2  |

- 1 格納されるデータの上下関係は接続機器によって異なります。詳細は接続機器のマニュアルを参照してください。
- 2 接続機器で使用できるシステムエリア設定は読込みエリアサイズのみです。読込みエリアに使用できるサイズは、指定するオブジェクトによって異なります。

MEMO
・ 表中のアイコンについてはマニュアル表記上の注意を参照してください。
<sup>(3)</sup>「表記のルール」

- 対応しているサービスコードは Get\_Attribute\_Single(0x0E) および Set\_Attribute\_Single(0x10) です。
- 表示器上でのデバイスモニタ機能には対応していません。
- 接続機器アドレスのマップ表示では各アトリビュートの先頭1ワードのみ表示します。
- データ表示器でアトリビュートのサイズ以上のワードを表示した場合はサイズを超えた ワードのデータ値が0となります。
- Dスクリプトのメモリコピーで複数のワードデータをコピーする場合はアトリビュートのサイズ内に収まるワード数を設定してください。サイズ以上のワード数を指定した場合、サイズを超えたワードのデータ値が0となります。
- Pro-Server EX のデバイスモニタでデバイスをモニタした場合、1つのアトリビュートで 128 ワード分のデータ値が表示されますが、実際のデータ値はアトリビュートのサイズ 内のワード分になります。サイズを超えたワードのデータ値が0となります。

アドレスの入力部は以下のとおりです。

ワードアドレスの場合

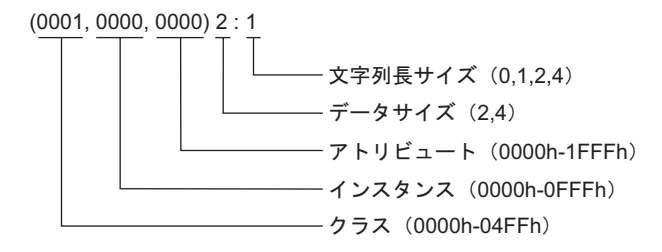

ビットアドレスの場合

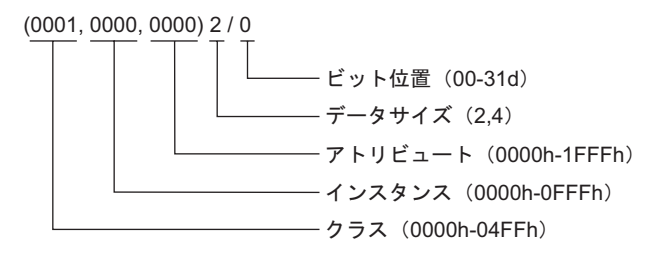

## 6 デバイスコードとアドレスコード

デバイスコードとアドレスコードは、データ表示器などのアドレスタイプで「デバイスタイプ&アド レス」を設定している場合に使用します。

デバイスコードとアドレスコードはインスタンス番号が0のアドレスのみ使用できます。

| クラス名                  | クラスコード(HEX) | デバイスコード(HEX)                      | アドレスコード               |
|-----------------------|-------------|-----------------------------------|-----------------------|
| Identity              | 0001        | (クラスコード× 0x10)+ 文<br>字列長サイズの設定値の値 | (アトリビュート× 0x80)の値     |
| Message Router        | 0002        | (クラスコード× 0x10)+ 文<br>字列長サイズの設定値の値 | (アトリビュート× 0x80)の値     |
| DeviceNet             | 0003        | (クラスコード× 0x10)+文<br>字列長サイズの設定値の値  | (アトリビュート× 0x80)の値     |
| Assembly              | 0004        | (クラスコード× 0x10)+文<br>字列長サイズの設定値の値  | (アトリビュート× 0x80)の値     |
| Connection            | 0005        | (クラスコード× 0x10)+文<br>字列長サイズの設定値の値  | (アトリビュート× 0x80)の値     |
| Connection Manager    | 0006        | (クラスコード× 0x10)+文<br>字列長サイズの設定値の値  | (アトリビュート× 0x80)の値     |
| Register              | 0007        | (クラスコード× 0x10)+文<br>字列長サイズの設定値の値  | (アトリビュート× 0x80)の値     |
| Discrete Input Point  | 0008        | (クラスコード× 0x10)+文<br>字列長サイズの設定値の値  | (アトリビュート× 0x80)の値     |
| Discrete Output Point | 0009        | (クラスコード×0x10)+文<br>字列長サイズの設定値の値   | (アトリビュート× 0x80)の値     |
| Analog Input Point    | 000A        | (クラスコード× 0x10)+文<br>字列長サイズの設定値の値  | (アトリビュート× 0x80)の値     |
| Analog Output Point   | 000B        | (クラスコード×0x10)+文<br>字列長サイズの設定値の値   | (アトリビュート× 0x80)の値     |
| Presence Sensing      | 000E        | (クラスコード×0x10)+文<br>字列長サイズの設定値の値   | (アトリビュート× 0x80)の値     |
| Parameter             | 000F        | (クラスコード×0x10)+文<br>字列長サイズの設定値の値   | (アトリビュート× 0x80)の値     |
| Parameter Group       | 0010        | (クラスコード× 0x10)+文<br>字列長サイズの設定値の値  | (アトリビュート× 0x80)の値     |
| Group                 | 0012        | (クラスコード× 0x10)+文<br>字列長サイズの設定値の値  | <br>(アトリビュート× 0x80)の値 |
| Discrete Input Group  | 001D        | (クラスコード× 0x10)+文<br>字列長サイズの設定値の値  | (アトリビュート× 0x80)の値     |
| Discrete Output Group | 001E        | (クラスコード× 0x10)+文<br>字列長サイズの設定値の値  | (アトリビュート× 0x80)の値     |

MEMO

| クラス名                              | クラスコード(HEX) | デバイスコード(HEX)                      | アドレスコード           |
|-----------------------------------|-------------|-----------------------------------|-------------------|
| Discrete Group                    | 001F        | (クラスコード× 0x10)+ 文<br>字列長サイズの設定値の値 | (アトリビュート× 0x80)の値 |
| Analog Input Group                | 0020        | (クラスコード×0x10)+文<br>字列長サイズの設定値の値   | (アトリビュート× 0x80)の値 |
| Analog Output Group               | 0021        | (クラスコード× 0x10)+ 文<br>字列長サイズの設定値の値 | (アトリビュート× 0x80)の値 |
| Analog Group                      | 0022        | (クラスコード× 0x10)+文<br>字列長サイズの設定値の値  | (アトリビュート× 0x80)の値 |
| Position Sensor                   | 0023        | (クラスコード× 0x10)+文<br>字列長サイズの設定値の値  | (アトリビュート× 0x80)の値 |
| Position Controller<br>Supervisor | 0024        | (クラスコード× 0x10)+文<br>字列長サイズの設定値の値  | (アトリビュート× 0x80)の値 |
| Position Controller               | 0025        | (クラスコード× 0x10)+文<br>字列長サイズの設定値の値  | (アトリビュート× 0x80)の値 |
| Block Sequencer                   | 0026        | (クラスコード× 0x10)+文<br>字列長サイズの設定値の値  | (アトリビュート× 0x80)の値 |
| Command Block                     | 0027        | (クラスコード× 0x10)+文<br>字列長サイズの設定値の値  | (アトリビュート× 0x80)の値 |
| Motor Data                        | 0028        | (クラスコード× 0x10)+文<br>字列長サイズの設定値の値  | (アトリビュート× 0x80)の値 |
| Control Supervisor                | 0029        | (クラスコード×0x10)+文<br>字列長サイズの設定値の値   | (アトリビュート× 0x80)の値 |
| AC/DC Drive                       | 002A        | (クラスコード× 0x10)+文<br>字列長サイズの設定値の値  | (アトリビュート× 0x80)の値 |
| Acknowledge Handler               | 002B        | (クラスコード× 0x10)+文<br>字列長サイズの設定値の値  | (アトリビュート× 0x80)の値 |
| Overload                          | 002C        | (クラスコード× 0x10)+文<br>字列長サイズの設定値の値  | (アトリビュート× 0x80)の値 |
| Softstart                         | 002D        | (クラスコード× 0x10)+文<br>字列長サイズの設定値の値  | (アトリビュート× 0x80)の値 |
| Selection                         | 002E        | (クラスコード× 0x10)+文<br>字列長サイズの設定値の値  | (アトリビュート× 0x80)の値 |
| S-Device Supervisor               | 0030        | (クラスコード× 0x10)+文<br>字列長サイズの設定値の値  | (アトリビュート× 0x80)の値 |
| S-Analog Sensor                   | 0031        | (クラスコード×0x10)+文<br>字列長サイズの設定値の値   | (アトリビュート× 0x80)の値 |
| S-Analog Actuator                 | 0032        | (クラスコード×0x10)+文<br>字列長サイズの設定値の値   | (アトリビュート× 0x80)の値 |
| S-Single Stage Controller         | 0033        | (クラスコード×0x10)+文<br>字列長サイズの設定値の値   | (アトリビュート× 0x80)の値 |

| クラス名                     | クラスコード(HEX)     | デバイスコード(HEX)                     | アドレスコード           |
|--------------------------|-----------------|----------------------------------|-------------------|
| S-Gas Calibration        | 0034            | (クラスコード× 0x10)+文<br>字列長サイズの設定値の値 | (アトリビュート× 0x80)の値 |
| Trip Point               | 0035            | (クラスコード×0x10)+文<br>字列長サイズの設定値の値  | (アトリビュート× 0x80)の値 |
| File                     | 0037            | (クラスコード× 0x10)+文<br>字列長サイズの設定値の値 | (アトリビュート× 0x80)の値 |
| S-Partial Pressure       | 0038            | (クラスコード× 0x10)+文<br>字列長サイズの設定値の値 | (アトリビュート× 0x80)の値 |
| Connection Configuration | 00F3            | (クラスコード×0x10)+文<br>字列長サイズの設定値の値  | (アトリビュート× 0x80)の値 |
| Port                     | 00F4            | (クラスコード× 0x10)+文<br>字列長サイズの設定値の値 | (アトリビュート× 0x80)の値 |
| TCP/IP Interface         | 00F5            | (クラスコード× 0x10)+文<br>字列長サイズの設定値の値 | (アトリビュート× 0x80)の値 |
| EtherNet Link            | 00F6            | (クラスコード× 0x10)+文<br>字列長サイズの設定値の値 | (アトリビュート× 0x80)の値 |
| Vendor defined           | 上記以外のクラス<br>コード | (クラスコード× 0x10)+文<br>字列長サイズの設定値の値 | (アトリビュート× 0x80)の値 |

## 7 エラーメッセージ

エラーメッセージは表示器の画面上に「番号:機器名:エラーメッセージ(エラー発生箇所)」のように表示されます。それぞれの内容は以下のとおりです。

| 項目       | 内容                                                                                                    |  |
|----------|----------------------------------------------------------------------------------------------------|--|
| 番号       | エラー番号                                                                                                    |  |
| 機器名      | エラーが発生した接続機器の名称。接続機器名は GP-Pro EX で設定する接続機器<br>の名称です。(初期値 [PLC1])                                                                                                    |  |
| エラーメッセージ | 発生したエラーに関するメッセージを表示します。                                                                                                    |  |
| エラー発生箇所  | エラーが発生した接続機器の IP アドレスやデバイスアドレス、接続機器から受<br>信したエラーコードを表示します。                                                                                                    |  |
|          | <ul> <li>MEMO</li> <li>受信エラーコードは「10進数[16進数]」のように表示されます。</li> <li>デバイスアドレスは「アドレス:デバイスアドレス」のように表示されます。</li> <li>IP アドレスは「IP アドレス(10進数):MAC アドレス(16進数)」のように表示</li> </ul> |  |
|          | されまり。                                                                                                    |  |

エラーメッセージの表示例

「RHAA035:PLC1: 書込み要求でエラー応答を受信しました(受信エラーコード:1[01H])」

MEMO

 受信したエラーコードの詳細は、接続機器のマニュアルを参照してください。
 ドライバ共通のエラーメッセージについては「保守 / トラブル解決ガイド」の「エラーが表示されたら(エラーコード一覧)」を参照してください。

 メッセージについては「保守 / トラブル解決ガイド」の「エラーが表示されたら(エラーコード一覧)」を参照してください。

#### 接続機器特有のエラーコード

MEMO
 General status コードおよび Extended status コードは ODVA のドキュメントで定義されているコードです。詳細は ODVA のドキュメントを参照してください。
 また、使用されるコードは接続機器によって異なります。詳細は接続機器のマニュアルを参照してください。

| General status コード | Extended status コード | 内容                              |
|--------------------|---------------------|---------------------------------|
| 0x01               | 0x0100 - 0xFCFF     | Connection failure              |
| 0x02               |                     | Resource unavailable            |
| 0x03               |                     | Invalid parameter value         |
| 0x04               |                     | Path segment error              |
| 0x05               |                     | Path destination unknown        |
| 0x06               |                     | Partial transfer                |
| 0x07               |                     | Connection lost                 |
| 0x08               |                     | Service not supported           |
| 0x09               | Index to element    | Invalid attribute data detected |

次のページに続きます。

| General status コード | Extended status コード | 内容                                             |
|--------------------|---------------------|------------------------------------------------|
| 0x0A               |                     | Attribute list error                           |
| 0x0B               |                     | Already in requested mode/state                |
| 0x0C               |                     | Object state conflict                          |
| 0x0D               |                     | Object already exists                          |
| 0x0E               |                     | Attribute not settable                         |
| 0x0F               |                     | Privilege violation                            |
| 0x10               |                     | Device state conflict                          |
| 0x11               |                     | Reply data too large                           |
| 0x12               |                     | Fragmentation of a primitive value             |
| 0x13               |                     | Not enough data                                |
| 0x14               |                     | Attribute not supported                        |
| 0x15               |                     | Too much data                                  |
| 0x16               |                     | Object does not exist                          |
| 0x17               |                     | Service fragmentation sequence not in progress |
| 0x18               |                     | No stored attribute data                       |
| 0x19               |                     | Store operation failure                        |
| 0x1A               |                     | Routing failure, request packet too large      |
| 0x1B               |                     | Routing failure, response packet too large     |
| 0x1C               |                     | Missing attribute list entry data              |
| 0x1D               |                     | Invalid attribute value list                   |
| 0x1E               |                     | Embedded service error                         |
| 0x1F               |                     | Vendor specific error                          |
| 0x20               |                     | Invalid parameter                              |
| 0x21               |                     | Write-once value or medium already written     |
| 0x22               |                     | Invalid reply received                         |
| 0x23               |                     | 予約                                             |
| 0x24               |                     | 予約                                             |
| 0x25               |                     | Key failure in path                            |
| 0x26               |                     | Path size invalid                              |
| 0x27               |                     | Unexpected attribute in list                   |
| 0x28               |                     | Invalid member ID                              |
| 0x29               |                     | Member not settable                            |
| 0x2A               |                     | Group 2 only server general failure            |
| 0x2B               |                     |                                                |
| :                  |                     | 予約                                             |
| 0xCF               |                     |                                                |
| 0xD0               |                     |                                                |
| :                  |                     | 予約                                             |
| 0xFF               |                     |                                                |

接続機器特有のエラーメッセージ

す。

| エラー番号                                                      | エラーメッセージ                                                                                 | 内容                                                           |
|------------------------------------------------------------|------------------------------------------------------------------------------------------|--------------------------------------------------------------|
| RHxx130                                                    | (接続機器名): 読出し要求で<br>エラー応答を受信しました<br>(General status:(16 進数<br>)],Extended status(16 進数)]) | 読出し要求でエラーが発生した場合に表示します。<br>接続機器のマニュアルで仕様や設定などを再確認してくだ<br>さい。 |
| RHxx131                                                    | (接続機器名):書込み要求で<br>エラー応答を受信しました<br>(General status:(16進数)],Extended status(16進数)])        | 書込み要求でエラーが発生した場合に表示します。<br>接続機器のマニュアルで仕様や設定などを再確認してくだ<br>さい。 |
|                                                            |                                                                                          |                                                              |
| • Extended Status コードがないエラーの場合、Extended Status コードは0と表示されま |                                                                                          |                                                              |